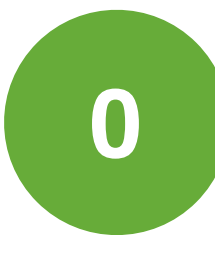

## WiFi op DBZ

verbinden met het netwerk = je **toestel** eenmalig **registreren** 

*éérst*: DBZ-gast/registratie *dán*: DBZ-leerlingen of DBZ-leerkrachten

Gasten/bezoekers: vraag een **voucher** aan en verbind met **DBZ-gast/registratie** > guest access

# Kies netwerk: DBZ-gast/registratie

| ••••• Telenet 4G 14:41                     |                 |
|--------------------------------------------|-----------------|
| Instellingen Wifi                          |                 |
|                                            |                 |
| Wifi                                       |                 |
| DBZ-gast/registratie<br>Beveiligingsadvies | <b>∻</b> (i)    |
| KIES EEN NETWERK 3                         |                 |
| DBZ-account                                | <b>∻</b> (i)    |
| DBZ-leerkrachten                           | <b>₽ 奈 (i</b> ) |
| DBZ-leerlingen                             | 🔒 🗢 🚺           |

### Registreer je toestel: "Register device"

2

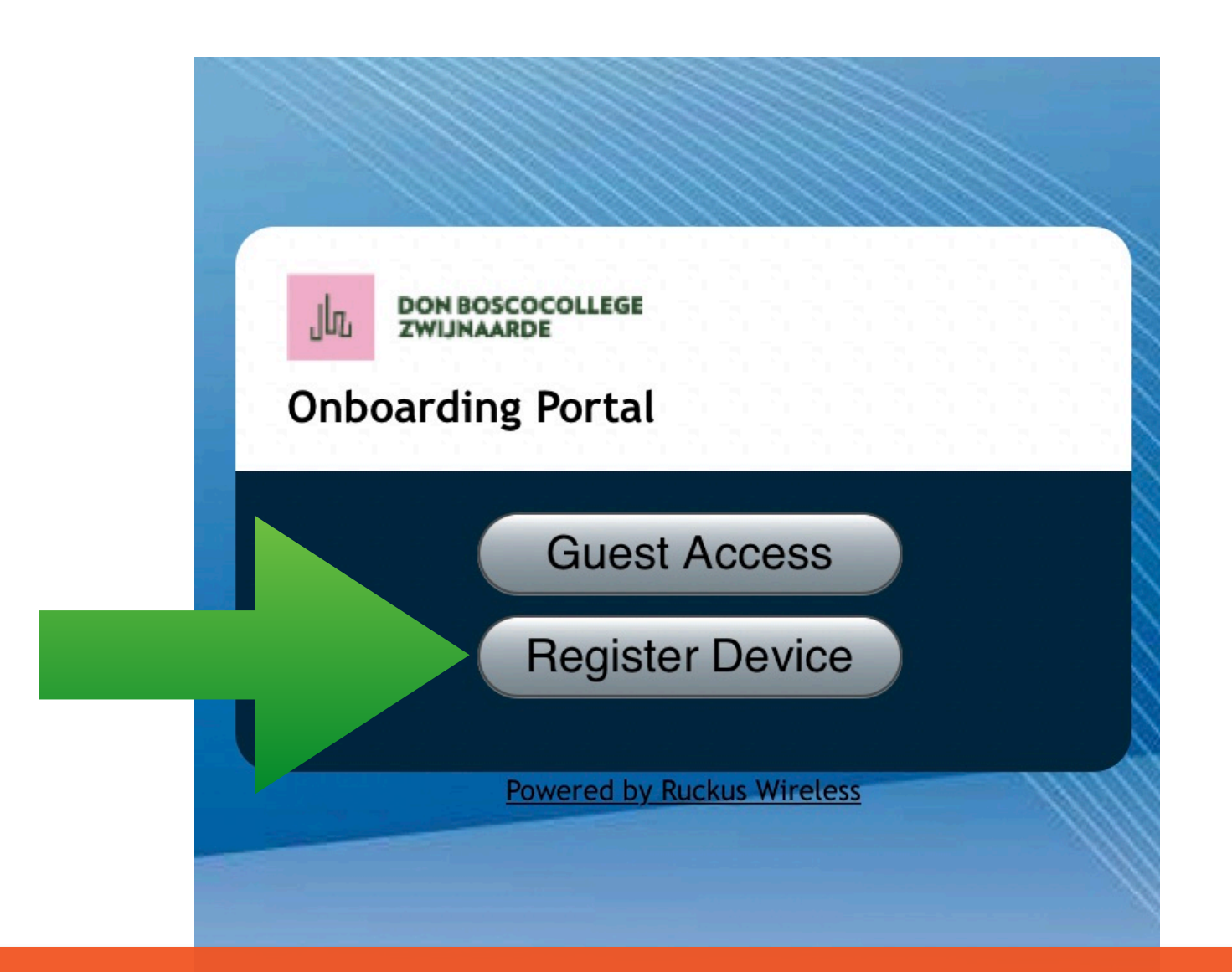

Als er beveiligingswaarschuwingen komen: gewoon doorgaan.

#### <sup>3</sup> Tik je gebruikersnaam en wachtwoord in

(van het schoolnetwerk, zonder @dbz.be)

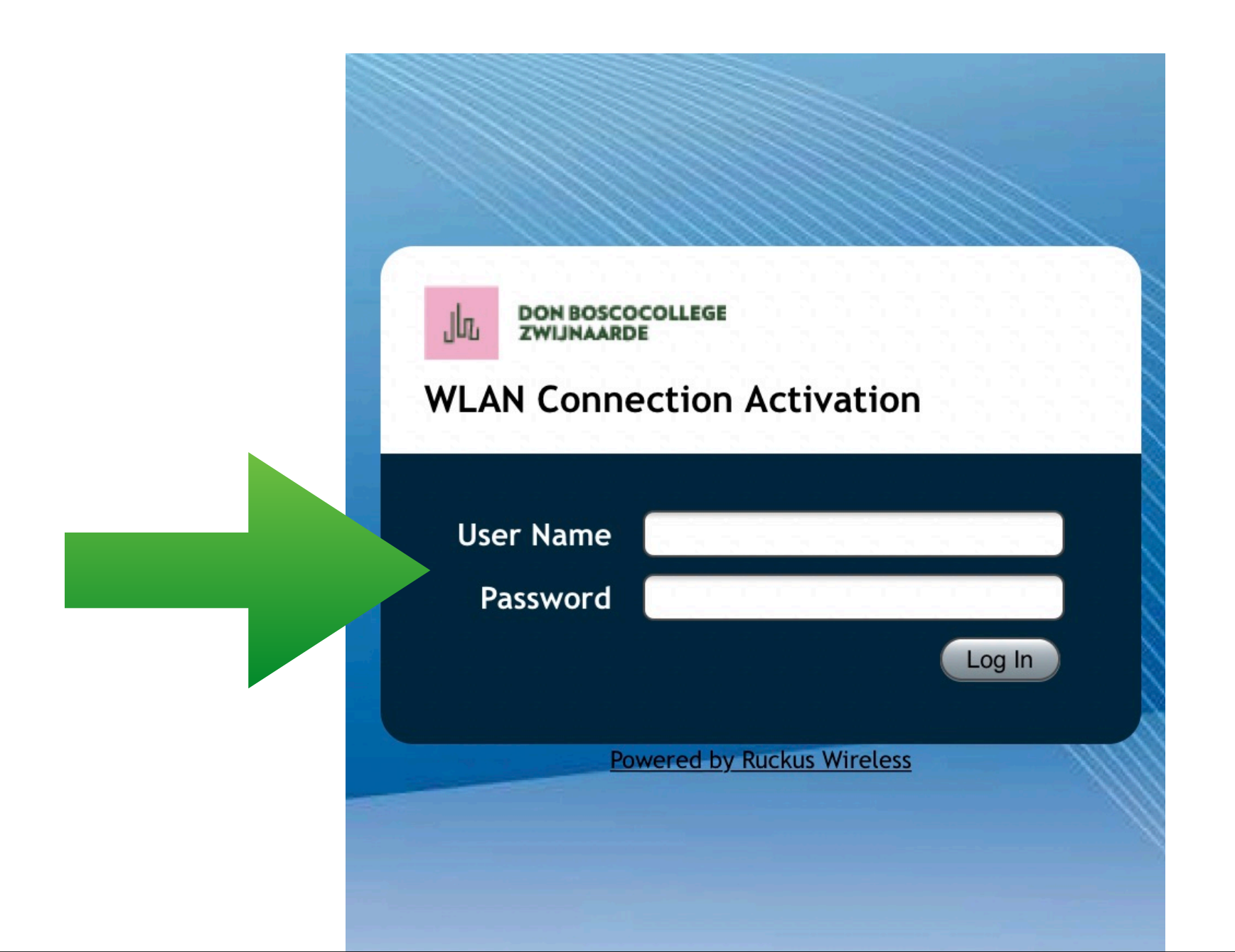

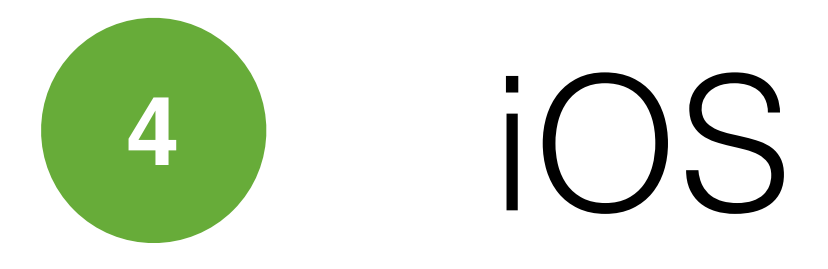

- 1. de autoconfiguratie wordt automatisch gedownload
- 2. het WiFi-profiel (Zero-IT) wordt geïnstalleerd

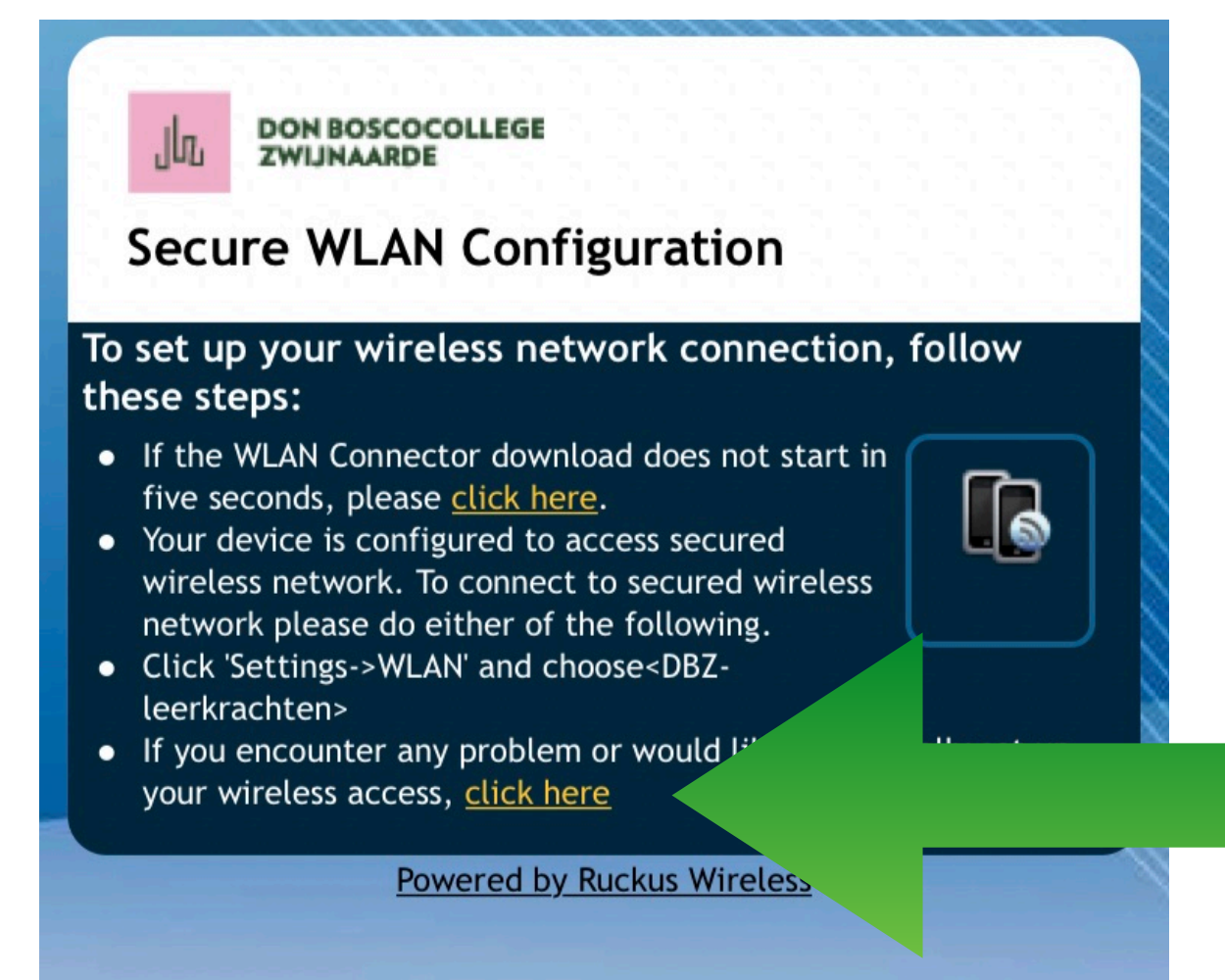

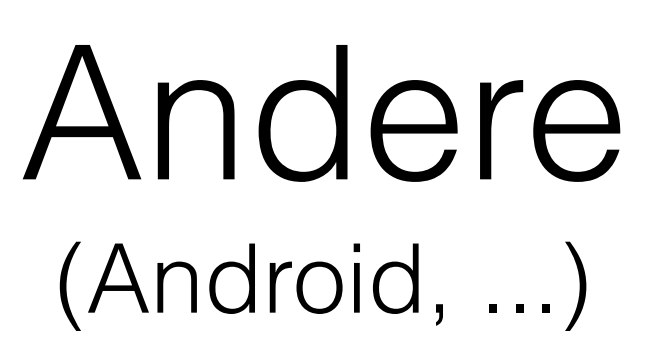

- 1. **klik** op "click here" om je persoonlijke code te krijgen
- 2. kopieer die code
- verbind met het juiste
   netwerk (DBZ-leerkrachten
   of DBZ-leerlingen)
- 4. plak je code

Als er beveiligingswaarschuwingen komen: gewoon doorgaan.

#### Klaar!

je kan vanaf nu automatisch verbinden, je hoeft geen gebruikersnaam of wachtwoord meer in te geven

| ●●●○○ Telenet 夺                   | 15:07   |                 |
|-----------------------------------|---------|-----------------|
| Instellingen                      | Wifi    |                 |
|                                   |         |                 |
| Wifi                              |         |                 |
| <ul> <li>DBZ-leerkrach</li> </ul> | nten    | <b>₽ 奈 (i</b> ) |
| KIES EEN NETWERK                  | Sur-    |                 |
| DBZ-account                       |         | <b>≈</b> (i)    |
| DBZ-gast/regi                     | stratie | <b>∻</b> (i)    |
| DBZ-leerlinge                     | n       | <b>₽ 중 (j</b>   |